## Decadenza del Provider

La Segreteria dalla lista dei Provider ha a disposizione il tasto per avviare il procedimento di decadenza del Provider. Questo procedimento può essere effettuato solo su Provider che hanno un accreditamento valido in corso. Il tasto Blocco (simbolo x, rosso) permette infatti di avviare il processo di decadenza del Provider.

| Lista                                                         | dei provider               |                                                                      |                                        |                                         |                             |                                                         |                                           |                                                 |   | Indietro | Cerca |
|---------------------------------------------------------------|----------------------------|----------------------------------------------------------------------|----------------------------------------|-----------------------------------------|-----------------------------|---------------------------------------------------------|-------------------------------------------|-------------------------------------------------|---|----------|-------|
| Show                                                          | Show 10 V entries See      |                                                                      |                                        |                                         |                             | Search:                                                 | provider                                  |                                                 |   |          |       |
| 11.<br>Id                                                     | L1<br>Denominazione Legale | 11<br>Tipologia                                                      | 1†<br>Stato                            | L1<br>Inserimento<br>Piano<br>Formativo | Lî<br>Inserimento<br>Eventi | Inserimento I1<br>Domanda<br>Accreditamento<br>Standard | Lî<br>Inserimento<br>Relazione<br>Annuale | Azioni                                          |   |          |       |
| 160                                                           | PROVIDER1                  | Aziende Sanitarie (Aziende Usl,<br>Aziende Ospedaliere, Policlinici) | Accreditamento<br>cancellato           | Non abilitato                           | Non abilitato               | Non abilitato                                           | Non abilitato                             | <b>&gt;                                    </b> | Đ | € 🔒      | 0     |
| 161                                                           | provider2                  | Fondazioni a carattere scientifico                                   | Domanda inviata                        | Non abilitato                           | Non abilitato               | Non abilitato                                           | Non abilitato                             | • • • • •                                       | È | € ₽      | 0     |
| 162                                                           | PROVIDER3                  | Aziende Sanitarie (Aziende Usl,<br>Aziende Ospedaliere, Policlinici) | Domanda inviata                        | Non abilitato                           | Non abilitato               | Non abilitato                                           | Non abilitato                             | • • • • •                                       | B | €        | 8     |
| 164                                                           | prova provider             | Aziende Sanitarie (Aziende Usl,<br>Aziende Ospedaliere, Policlinici) | Accreditamento<br>prowisorio accettato | Non abilitato                           | Non abilitato               | Non abilitato                                           | Non abilitato                             | <b>&gt; &gt; 3 C C</b>                          | È | € Ê      | ø     |
| 165                                                           | prova provider1            | Aziende Sanitarie (Aziende Usl,<br>Aziende Ospedaliere, Policlinici) | Domanda inviata                        | Non abilitato                           | Non abilitato               | Non abilitato                                           | Non abilitato                             | • • <b>8</b> C 🖱                                | B | €        | 0     |
| Showing 1 to 5 of 5 entries (filtered from 108 total entries) |                            |                                                                      |                                        |                                         | Previous                    | 1 Next                                                  |                                           |                                                 |   |          |       |

Cliccando sul tasto, si visualizzano le motivazioni per cui verrà attivata la decadenza:

- Scadenza termini di inserimento della Domanda Standard
- Richiesta del Provider
- Mancato pagamento della quota annuale

Se si seleziona "Scadenza termini di inserimento della Domanda Standard" viene richiesto di inserire i seguenti dati:

- Numero
- Data Decreto

| Conferma decadenza del P | rovider                                                  |        | ×       |
|--------------------------|----------------------------------------------------------|--------|---------|
| Motivazione *            | 🧿 Scadenza termini di inserimento della Domanda Standard |        |         |
|                          | 🔵 Richiesta del Provider                                 |        |         |
|                          | 🔘 Mancato pagamento della quota annuale                  |        |         |
| Numero decreto *         |                                                          |        |         |
| Data decreto *           |                                                          |        |         |
|                          | Genera Decreto                                           |        |         |
| Documento di decadenza * | Scegli file Nessun file selezionato                      | ø      |         |
|                          |                                                          | Chiudi | Applica |

Dopo aver inserito questi dati, cliccando sul tasto genera decreto viene generato il file PDF del decreto, che potrà essere scaricato e ricaricato firmato digitalmente (o firmato tramite l'integrazione con la firma digitale, accessibile dall'apposito tasto di firma blu). Ricaricato il decreto firmato, cliccare su Applica per avviare il procedimento.

Se si seleziona "Richiesta del Provider" viene richiesto di inserire i seguenti dati:

- Numero
- Data Decreto
- Data richiesta del Provider

×

×

| Conferma decadenza del Pr     | ovider                                                                                                    |         | ×       |
|-------------------------------|----------------------------------------------------------------------------------------------------|---------|---------|
| Motivazione *                 | <ul> <li>Scadenza termini di inserimento della Domanda Standard</li> <li>Richiesta del Provider</li> <li>Mancato pagamento della guota annuale</li> </ul> |         |         |
| Numero decreto *              |                                                                                                    |         |         |
| Data decreto *                |                                                                                                    | i       |         |
| Data richiesta del Provider * |                                                                                                    | <b></b> | ]       |
|                               | Genera Decreto                                                                                                    |         |         |
| Documento di decadenza *      | Scegli file Nessun file selezionato                                                                                                    | ø       |         |
|                               |                                                                                                    | Chiudi  | Applica |

Dopo aver inserito questi dati, cliccando sul tasto genera decreto viene generato il file PDF del decreto, che potrà essere scaricato e ricaricato firmato digitalmente (o firmato tramite l'integrazione con la firma digitale, accessibile dall'apposito tasto di firma blu).

Ricaricato il decreto firmato, cliccare su Applica per avviare il procedimento.

Se si seleziona "Mancato pagamento della quota annuale" viene richiesto di allegare il file relativo al decreto di mancato pagamento, firmato digitalmente.

| Conferma decadenza del Pr | ovider                                                                                                    | ×              |
|---------------------------|----------------------------------------------------------------------------------------------------|----------------|
| Motivazione *             | <ul> <li>Scadenza termini di inserimento della Domanda Standard</li> <li>Richiesta del Provider</li> <li>Mancato pagamento della quota annuale</li> </ul> |                |
| Documento di decadenza *  | Scegli file Nessun file selezionato                                                                                                    |                |
|                           |                                                                                                    | Chiudi Applica |

Ricaricato il decreto firmato, cliccare su Applica per avviare il procedimento.

Per annullare cliccare su Chiudi.

Una volta caricato il file firmato digitalmente, secondo una delle tre casistiche descritte, cliccare su Applica per avviare il procedimento.

| Conferma decadenza del Provider |                                                                                           |        |         |  |
|---------------------------------|-------------------------------------------------------------------------------------------|--------|---------|--|
| Motivazione *                   | 💿 Scadenza termini di inserimento della Domanda Standard                                  |        |         |  |
|                                 | <ul> <li>Richiesta del Provider</li> <li>Mancato pagamento della quota annuale</li> </ul> |        |         |  |
| Numero decreto *                | 12                                                                                        |        |         |  |
| Data decreto *                  | 27/06/2017                                                                                |        |         |  |
|                                 | Genera Decreto                                                                            |        |         |  |
| Documento di decadenza *        | Scegli file decretodecadenzaprovider.p7m                                                  |        |         |  |
|                                 |                                                                                           | Chiudi | Applica |  |

×

Il documento viene inserito all'interno dell'ultima domanda valida presentata dal Provider nella sezione Documenti.

| Dati dell'Organizzatore Dati dei Responsabil | Allegati Documenti |  |  |  |  |
|----------------------------------------------|--------------------|--|--|--|--|
| Documenti della Domanda di Accreditamento    |                    |  |  |  |  |
| Allegato decadenza Provider                  |                    |  |  |  |  |
| ▲ decretodecadenzaprovider.p7m               |                    |  |  |  |  |
|                                              |                    |  |  |  |  |